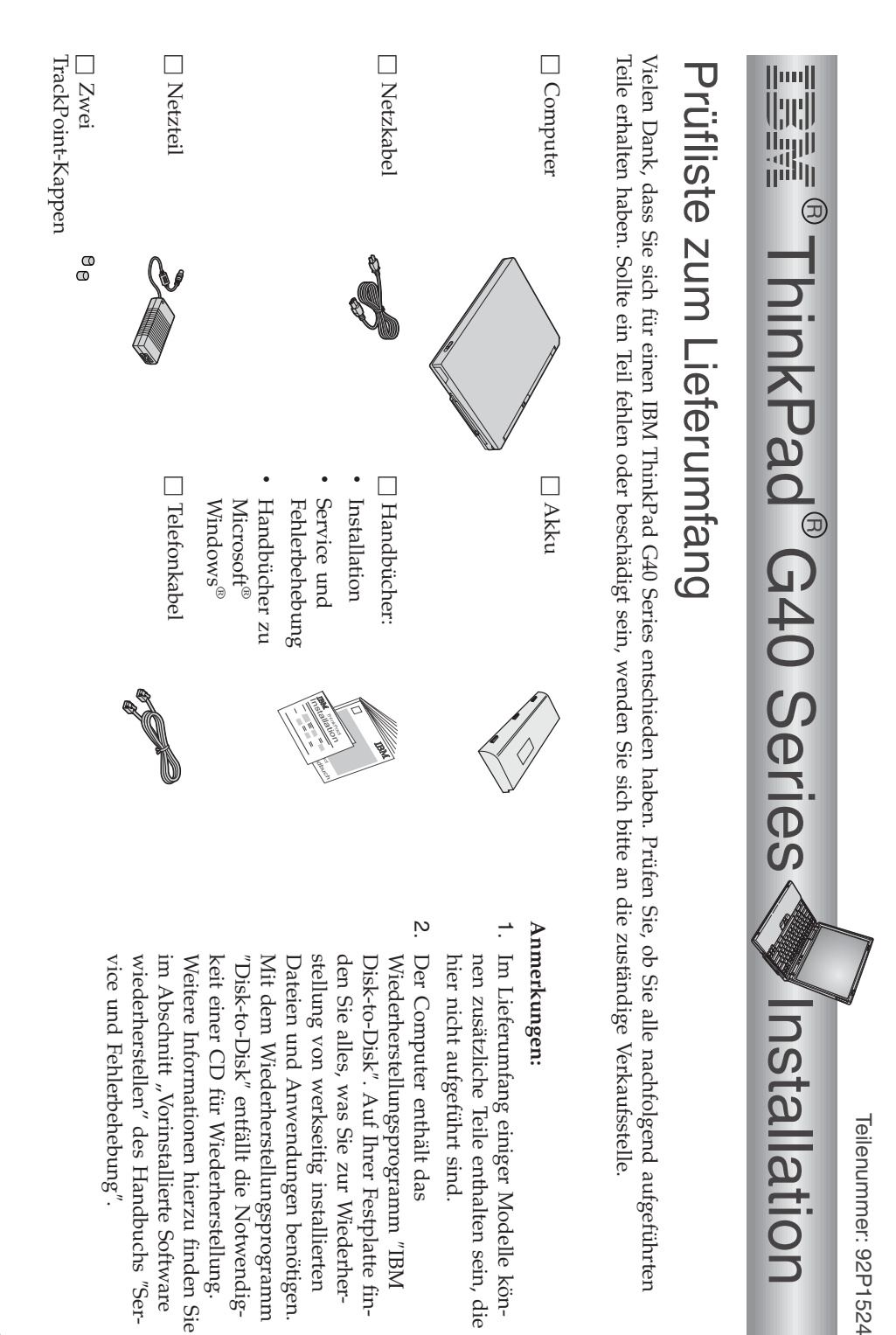

## Computer einrichten

1. Akku einsetzen.

a) Richten Sie den Akku seitlich am Akkufach des Computers aus 1, und schieben Sie den Akku vorsichtig hinein 2.

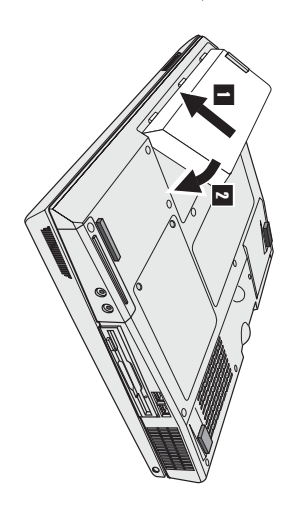

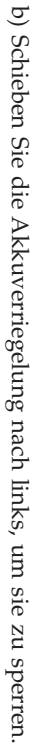

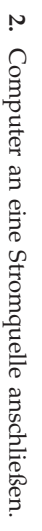

seite des Computers). Beachten Sie dabei die angegebene Reihenfolge. Verbinden Sie das Netzteil mit dem Netzteilanschluss des Computers (an der Rück-

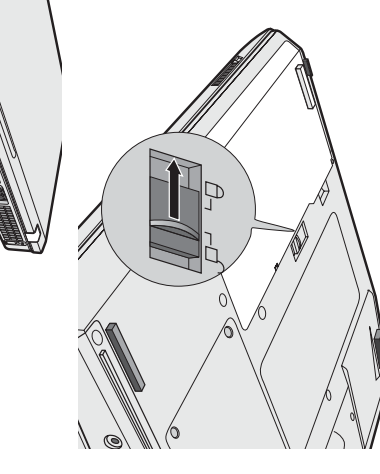

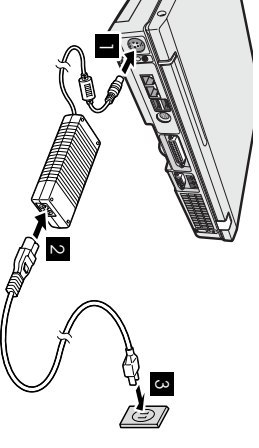

3. System einschalten.

schirm in einem für das Auge angenehmen Winkel ein. a) Öffnen Sie den Bildschirm des Computers. Schieben Sie die Verriegelung 1 nach rechts, und klappen Sie den LCD-Bildschirm nach oben 2. Stellen Sie den Bild-

2

b) Drücken Sie den Betriebsspannungsschalter 1.

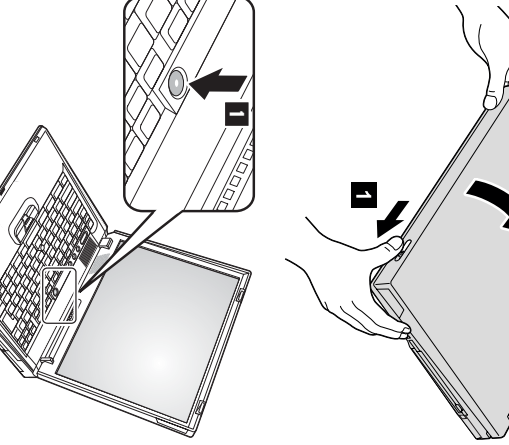

4. Windows einrichten.

des Computers die angezeigten Anweisungen zum Einrichten des Betriebssystems. Dieser Vorgang dauert ca. 30 Minuten. Im Lieferumfang des Computers ist das Betriebssystem Microsoft Windows XP enthalten. Befolgen Sie nach dem Einschalten Der Computer wird dabei mehrmals neu gestartet.

Ś

drei Tasten einstellen: Sie können die Lautstärke des integrierten Lautsprechers mit Hilfe der folgenden

- Leiser Lauter
- Stummschaltung

ωN

Wenn Sie den Computer bei aktivierter Stummschaltung ausschalten, bleibt die Stummschaltung aktiviert, wenn Sie den Computer wieder einschalten. Drücken Sie zum Einschalten der Klangwiedergabe die Taste Lauter oder die Taste Leiser.

Onlinehilfefunktion "Access IBM". Weitere Informationen zur Lautstärkeregelung finden Sie in der integrierten drücken, erscheint auf dem Bildschirm einige Sekunden lang die Lautstärkeanzeige. Wenn Sie eine dieser Tasten nach Abschluss des Windows-Installationsprogramms

"Access IBM" verwenden

6

ten, können Sie einfach die Taste "Access IBM" drücken, um das Programm "Access Wenn Sie eine Frage zu Ihrem Computer haben oder IBM Websites anzeigen möch-IBM" aufzuruten.

Sie keine schweren Referenzhandbücher. Bei "Access IBM" handelt es sich um eine umfassende integrierte Onlinehilfefunktion mit Informationen zu Ihrem Computer. Dank dieser Onlinehilfe benötigen

und Upgrades finden Sie auf der Website von IBM. Benutzern von tragbaren Computern sowie Informationen zu Zubehör, Software Suchfunktion. Direkten Zugriff auf Hilfe und Unterstützung, Hinweise von anderen Information zu Ihrem ThinkPad und zu dessen Funktionen erhalten Sie über die

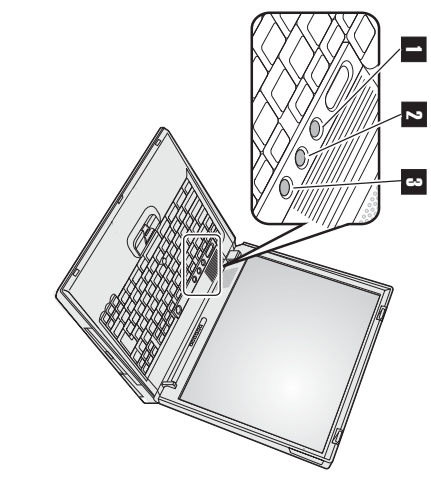

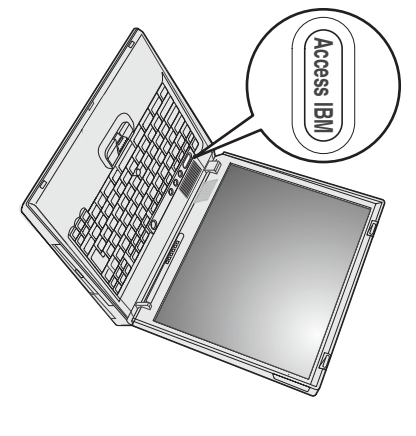

## Speicher installieren

unterschiedlichen Speicherkapazitäten erhältlich. einrichtung erhältlich ist, im Hauptspeichersteckplatz an der Unterseite des Computers installieren. SO-DIMMs sind mit Memory Module) mit DDR-SDRAM (Double Data Rate Synchronous Dynamic Random Access Memory), das als Zusatz-Speicherkapazität Ihres Computers erhöhen, indem Sie ein ungepuffertes PC2100 SO-DIMM (Small Outline Dual Inline Durch eine Aufrüstung der Speicherkapazität kann das Ausführen von Programmen beschleunigt werden. Sie können die

erweiterung können Sie von Ihrem IBM Reseller oder IBM Vertriebsbeauftragten beziehen. das von ihrem Computer nicht unterstützt wird, ertönt ein Signalton, und das System startet nicht. Eine geeignete Hauptspeicher-Anmerkung: Verwenden Sie für Ihren Computer nur einen PC2100 SO-DIMM mit DDR-SDRAM. Wenn Sie ein SO-DIMM installieren,

gegenstand. Dadurch wird die statische Aufladung Ihres Körpers abgebaut, die zu einer Beschädigung des SO-DIMMs führen könnte. Achtung: Bevor Sie mit der Installation eines Moduls beginnen, berühren Sie eine Metalloberfläche oder einen geerdeten Metall-

Installieren Sie das SO-DIMM wie folgt:

- anderen Kabel vom Computer. Schalten Sie den Computer aus, und trennen Sie anschließend das Netzteil und alle
- 2. Schließen Sie den LCD-Bildschirm, und drehen Sie den Computer um
- 3. Entfernen Sie den Akku.
- 4 entfernen Sie die Abdeckung. Lösen Sie die Schrauben an der Abdeckung des Hauptspeichersteckplatzes, und

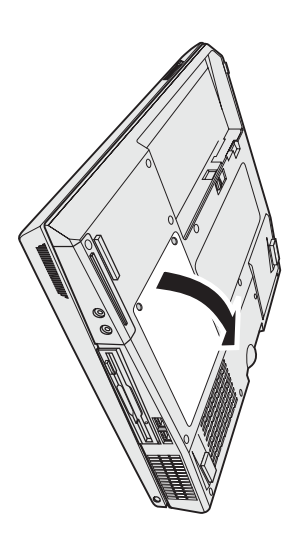

gen. die beiden seitlichen Verriegelungen des Steckplatzes gleichzeitig nach außen. entfernen Sie ein SO-DIMM, um für das neue Platz zu machen. Drücken Sie dazu Bewahren Sie das alte SO-DIMM auf, für den Fall, dass Sie es später noch benöti-Wenn sich bereits zwei SO-DIMMs in den Hauptspeichersteckplätzen befinden,

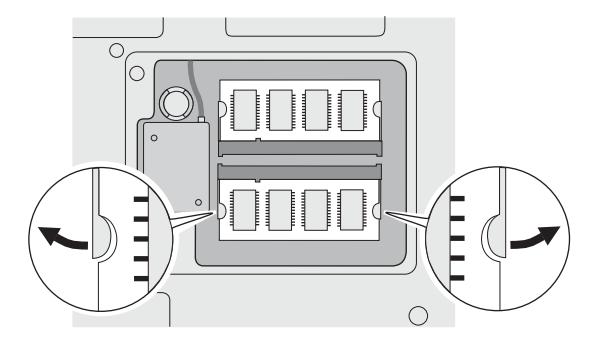

5. Stellen Sie fest, wo sich am Kontaktende des SO-DIMMs eine Kerbe befindet.

digungen führen kann. Achtung: Berühren Sie nicht das Kontaktende des SO-DIMM, da dies zu Beschä-

6 so dass das eingekerbte Ende in den Steckplatz passt. Drücken Sie das SO-DIMM Setzen Sie das SO-DIMM in einem Winkel von 20 Grad in den Steckplatz ein  $\ensuremath{\mathbbmll}$  , fest in den Steckplatz.

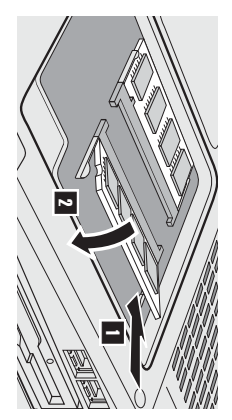

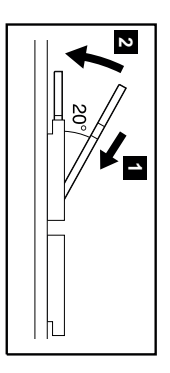

- 2 Bewegen Sie das SO-DIMM, wie in der Abbildung dargestellt, bis es einrastet 2 Achten Sie darauf, dass die Karte im Steckplatz festsitzt.
- œ zen oder Aufrüsten einer Speicherkarte nicht, bevor die Abdeckung des Hauptspeichersteckplatzes geschlossen ist. Verwenden Bringen Sie die Abdeckung des Hauptspeichersteckplatzes wieder an. Richten Sie dabei erst die Rückseite der Abdeckung über Sie die Computer nie mit geöffneter Abdeckung! dem Hauptspeichersteckplatz aus, und ziehen Sie dann die Schrauben fest. Achtung: Verwenden Sie den Computer nach Einset-
- 9. Setzen Sie den Akku ein, und drehen Sie den Computer wieder um.

Überprüfen Sie wie folgt, ob das SO-DIMM ordnungsgemäß installiert ist:

- 1. Schalten Sie den Computer ein.
- 'n Wenn die Nachricht "To interrupt normal startup, press the blue Access IBM button" unten links auf dem Bildschirm angezeigt nicht aufgerufen. Weitere Informationen hierzu finden Sie auch in der nachfolgenden "Anmerkung".) Unter "Installed Memory" 512 MB angezeigt. in einem Computer mit einem integrierten oder installierten Hauptspeicher von 256 MB installieren, wird unter "Installed Memory" wird die gesamte im Computer installierte Speicherkapazität angezeigt. Wenn Sie z. B. ein SO-DIMM mit 256 MB Festplattenlaufwerks gelöscht oder das Festplattenlaufwerk selbst ausgetauscht haben, wird die Access IBM Predesktop Area wird, drücken Sie die Taste "Access IBM". Die Access IBM Predesktop Area wird gestartet. (Wenn Sie die Servicepartition des

F1, um das Programm "IBM BIOS Setup Utility" zu starten Anmerkung: Wenn das Menü "Startup Interrupt" statt "Access IBM Predesktop Area" angezeigt wird, drücken Sie die Taste

| Name: Marken | Name: Marken Firmenname: Die folgenden Namen sind in gewissen Ländern Marken c Corporation: | <br>Modellnummer: IBM | ThinkPad | erlennummer:<br>TrackPoint | nternehmen oder Reseller-Service: Microsoft und Windows sind in gewissen Ländern Marker | Vebsite des IBM Kundendienstes: |                           |                               |                               |
|--------------|---------------------------------------------------------------------------------------------|-----------------------|----------|----------------------------|-----------------------------------------------------------------------------------------|---------------------------------|---------------------------|-------------------------------|-------------------------------|
|              | me: Die folgenden Namen sind in gewissen Landern Marken o<br>Corporation:                   | mmer: IBM             | ThinkPad | nmer:<br>TrackPoint        | men oder Reseller-Service: Microsoft und Windows sind in gewissen Ländern Marker        | les IBM Kundendienstes:         | mana da IDM Vindandianska | immer des IBM Kundendienstes: | immer des IBM Kundendienstes: |

Anmerkungen: